# **Recom Bedienungsanleitung**

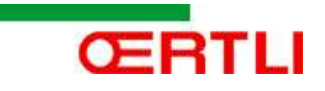

Die Recom kann über einen längeren Zeitraum die Temperatur Verläufe an allen Temperaturfühlern die im Gas-Brennwertkessel eingebaut sind aufzeichnen und abspeichern. Die Gebläse Drehzahl wird als Soll- und Istwert angezeigt, der gemessene Ionisationsstrom, die Leistung der internen Pumpe und der Wasserdruck können je nach Gas-Brennwertkessel ausgelesen werden. Man sieht auch in welcher Stellung sich gerade das interne Drei Wege Umschaltventil befindet, ob die Zündung aktiv ist, das Gasventil offen oder geschlossen ist, ein Wärmebedarf besteht oder die Warmwasser Anforderung aktiv ist. Die Zeitachse und die Temperatur Achse können individuell eingestellt werden. Mit der Recom können Sie die Gas-Brennwertkessel Parameter auslesen und verändern. Die Verriegelungen und Blockierungen können ebenfalls ausgelesen und zurückgesetzt werden. In der Zähler Funktion werden die Betriebsstunden einzelner Bauteile und Betriebszustände des Kessels erfasst, ebenso werden die einzelnen Brennerstarts detailierter als mit der (OE 4) Anzeige am Gas-Brennwertkessel ausgewiesen. Dadurch kann man die installierte Anlage in Bezug auf das Betriebsverhalten überprüfen und mit dem Werk nach Zusendung der Dateien besprechen. Mit der Identifikation kann man den Softwarestand auslesen. Die Recom erfasst ausschließlich Kesseldaten, nicht aber Anlagenwerte,

z. B. haben Sie aber keine Möglichkeit die Schaltzeiten zu verändern.

Man braucht nur eine Software für alle Gas-Brennwertkessel (die für die Recom geeignet sind) und ein spezielles Interface für zwei verschiedene Gas-Brennwertkessel Arten von der Steuerplatine aus gesehen.

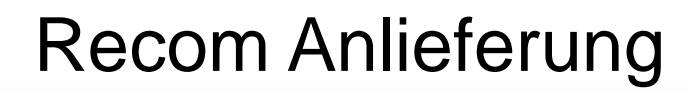

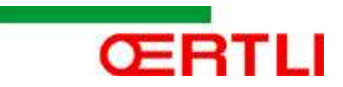

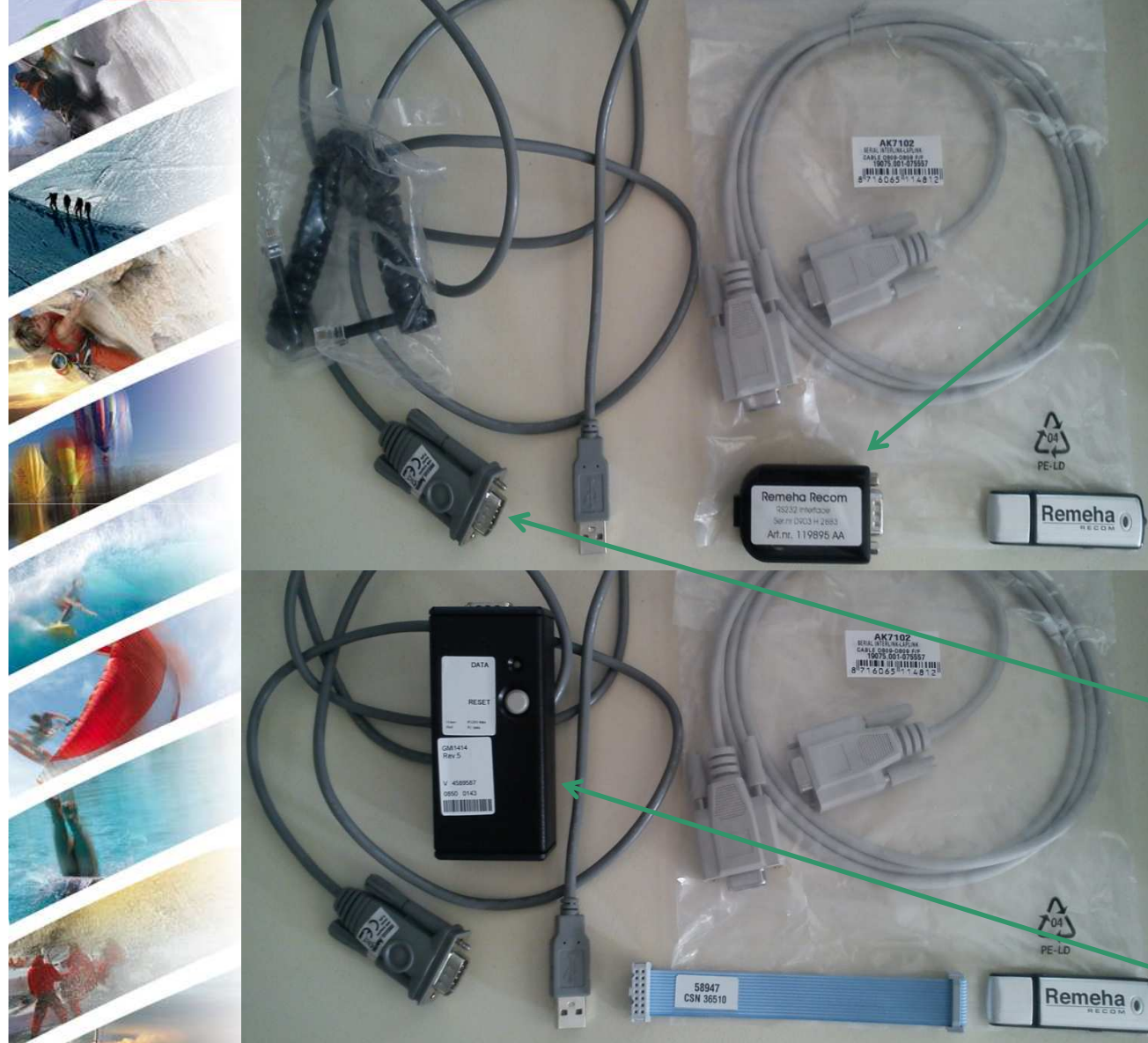

#### Paket 9959582:

Für GMR 1000 / 3000 / 5000 und GSR 230. Inhalt: USB-Stick mit Recom Software, Interface RS 232, Telefonkabel RJ 45 zum Brennwertgerät, Verlängerungskabel für seriellen 9-Pin Anschluss (wird in Zukunft durch USB Kabel ersetzt). Deshalb ist Im Moment noch ein Adapter USB auf Seriell RS 232 zu kaufen, wenn der Laptop keinen 9-Pin Anschluss mehr hat. Gute Erfahrungen haben wir mit dem Hama Artikel: 00053325 gemacht oder lassen Sie sich vom Fachgeschäft beraten.

#### Paket 9958900:

GMR 4000 / GSR 140 35-115 / GSR 210 / GSR 300 und DUO. Gleich wie 9959582, außer GMI Interface und Flachbandkabel.

# Software Installation mit USB Stick

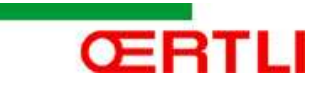

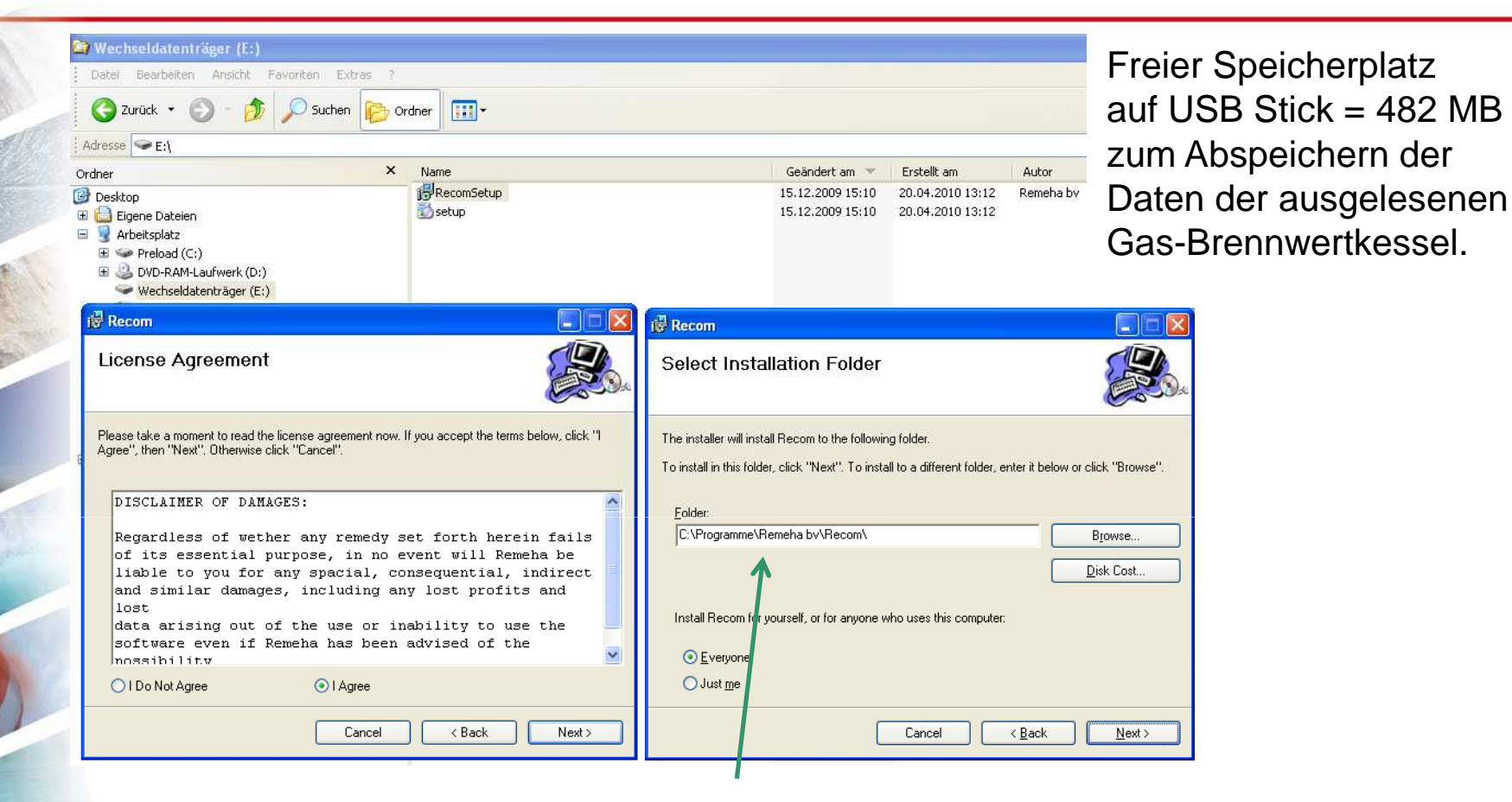

Standard Software Installation, International einheitlich in Englisch. Bei der Bedienung und Menüführung, kann man Deutsch als Sprache auswählen. Standard Speicherort Vorschlag für das Programm, kann verändert werden.

Empfehlungen: Die Updates mit einem neuen Datum abspeichern,

als z. B. "20.07.10 Recom" anstatt "Recom", somit bleiben die alten Versionen erhalten.

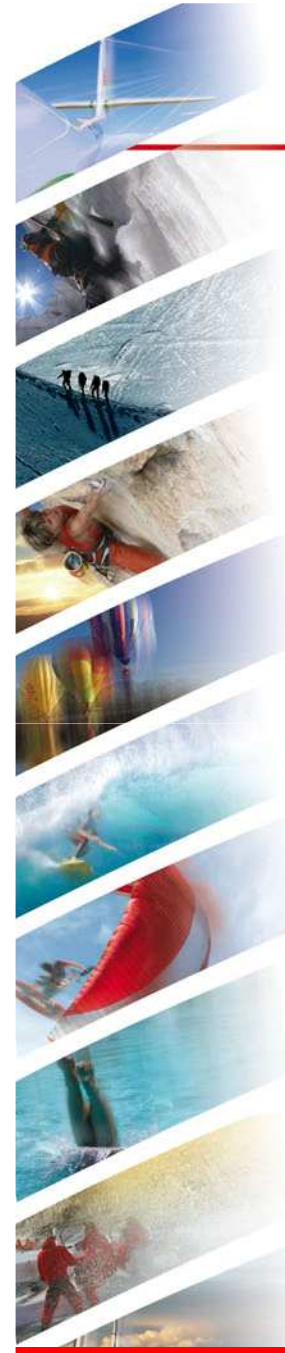

# Anzeige bei erster Inbetriebnahme der Recom

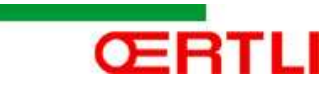

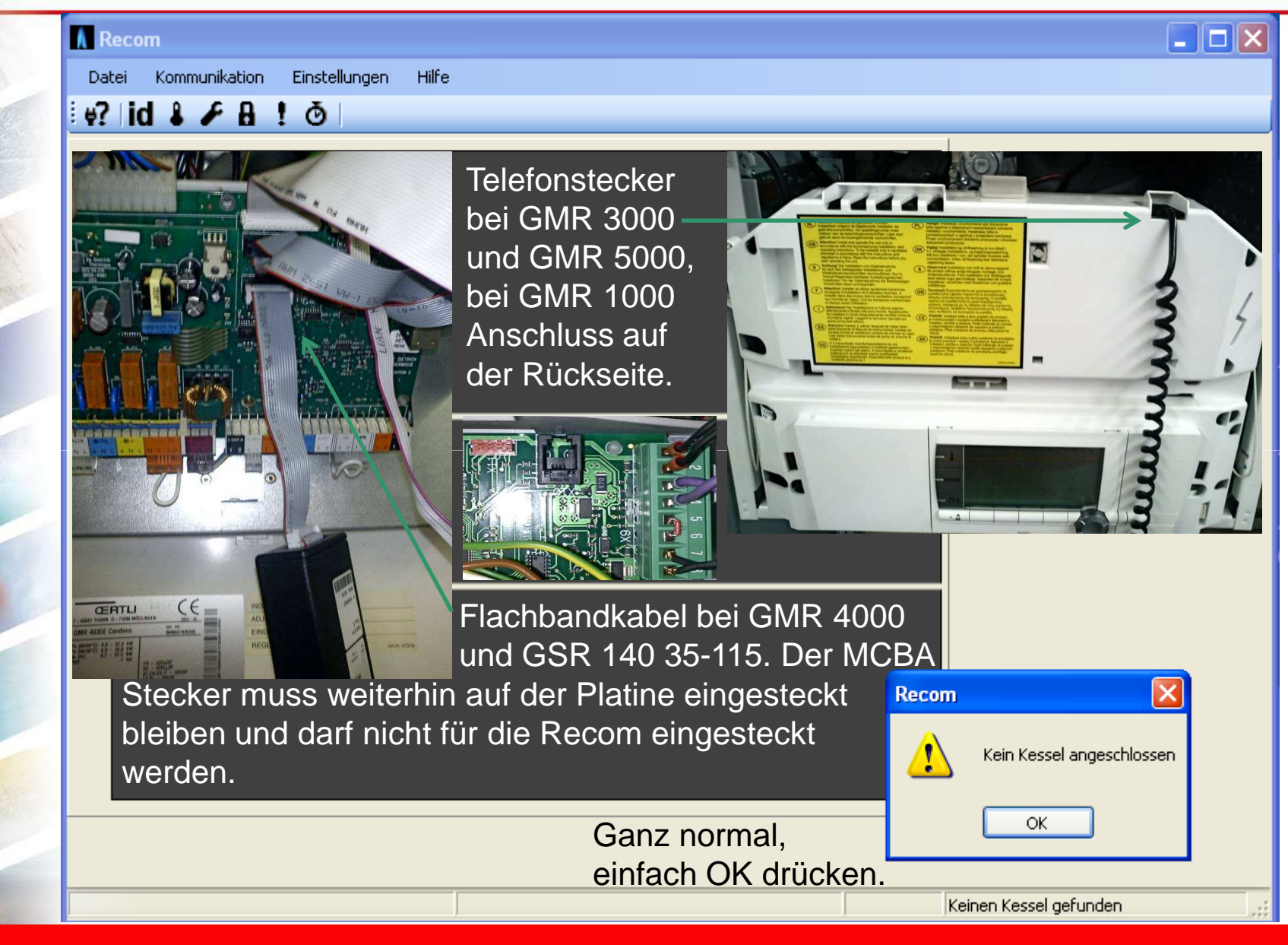

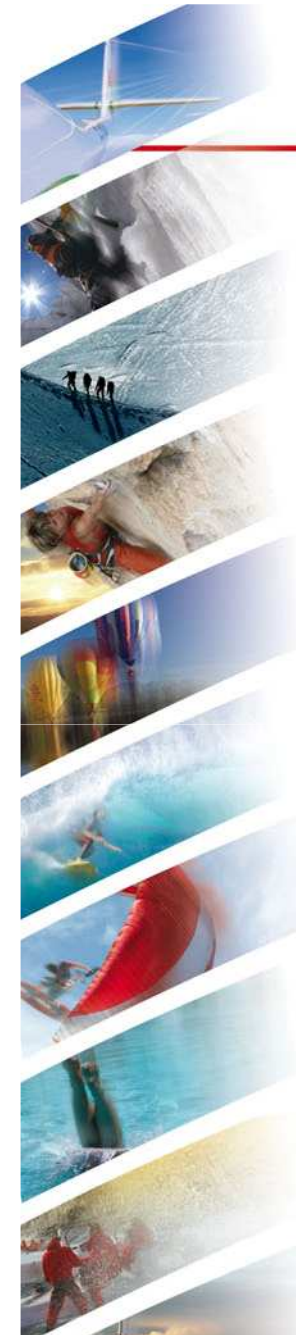

### Verbindung Recom Gas-Brennwertkessel erstellen

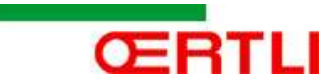

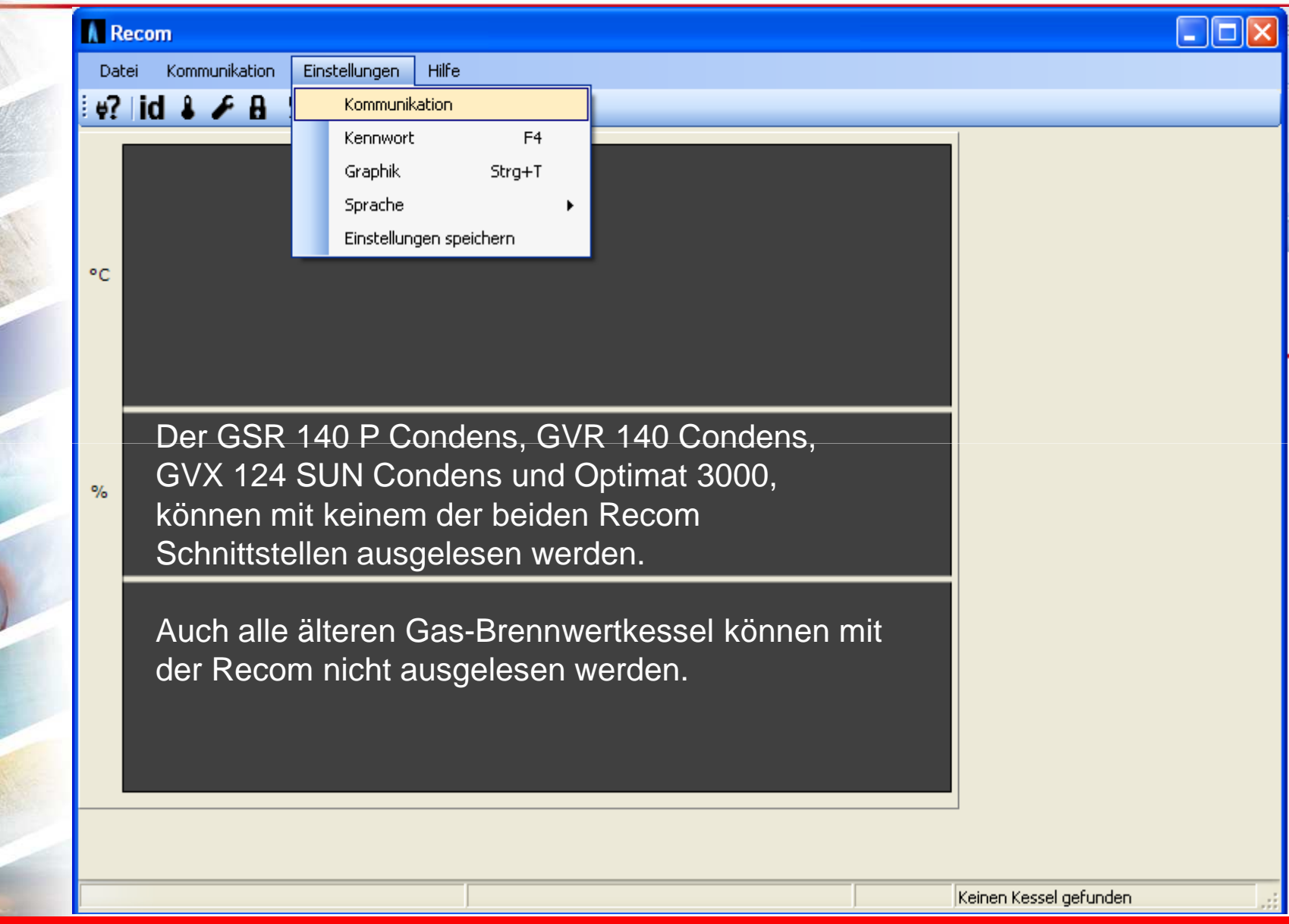

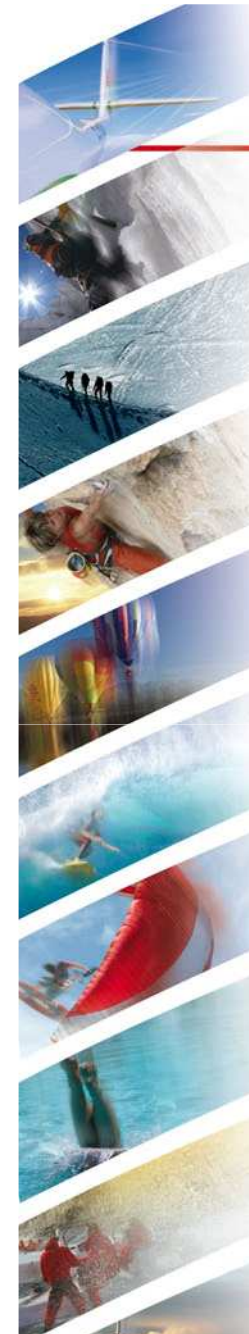

### Recom kann nicht an diesem USB Port angeschlossen werden

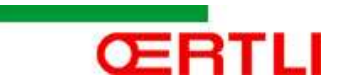

|                                                                                                    | A Recom              |                                                                                                    |                                                                                                    |
|----------------------------------------------------------------------------------------------------|----------------------|----------------------------------------------------------------------------------------------------|----------------------------------------------------------------------------------------------------|
| 101                                                                                                    | Datei Kommunikation  | Einstellungen Hilfe                                                                                                    |                                                                                                    |
| 012                                                                                                    | 🗄 🖗? 🛛 id 🌡 🎤 🔒      | ! ð                                                                                                    |                                                                                                    |
|                                                                                                    | °C % 1               | Kommunikationseinstellungen       Image: Comport Liste         Selektierter COM-Anschlu       Image: Comport Liste         Automatisch ermitteln       Abbruch         COM1 : Nicht bekannt       COM7 : In gebrauch         OC1700/LPB : Nicht bekannt       Image: Comport Liste | An diesem anderweitig<br>belegten COM Port,<br>(USB) kann die Recom<br>nicht angeschlossen<br>werden. Mit einem<br>anderen (USB) COM<br>Port eine Verbindung<br>erstellen oder einen<br>anderen USB Port<br>verwenden.<br>Hat man mit dem<br>anderen USB Port<br>erfolgreich eine<br>Verbindung aufbauen<br>können, muss man<br>diesen USB Port<br>für alle weiteren<br>Kommunikationen<br>benutzen. |
| and the second second s | Kommunikationsrenier | LOW8                                                                                                    | Keinen Kessel gerunden                                                                                                    |

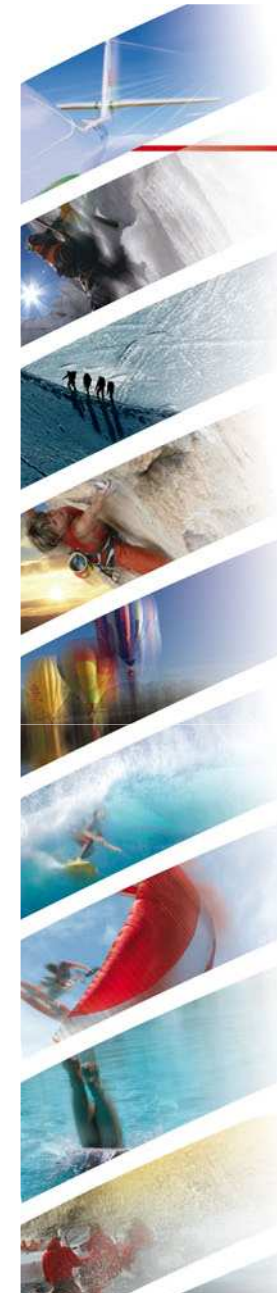

#### Verbindung USB Port von Recom mit dem Gas-Brennwertkessel

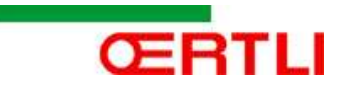

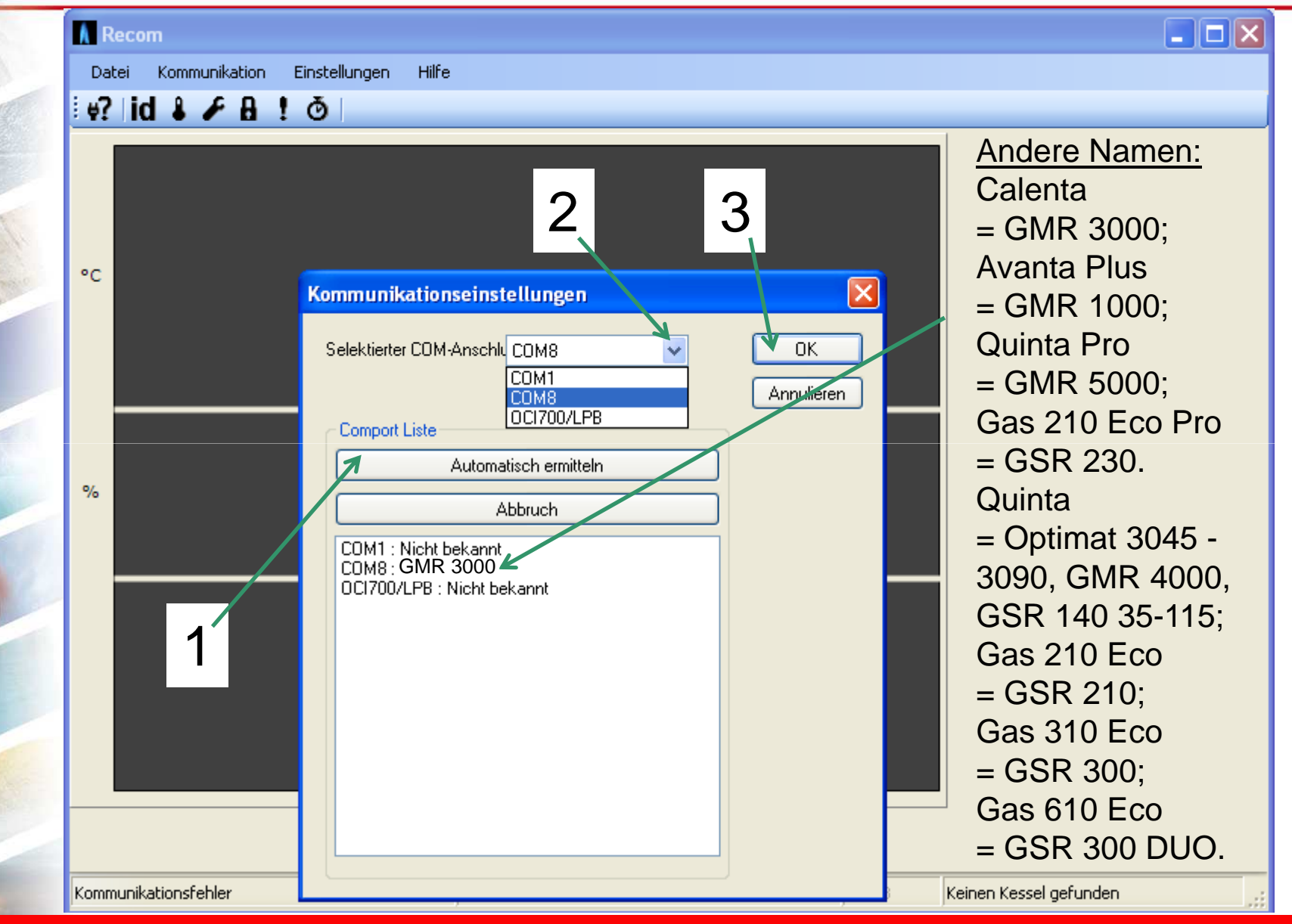

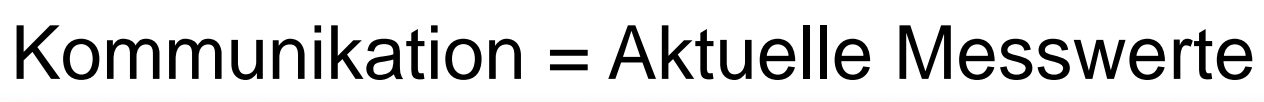

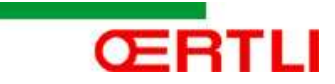

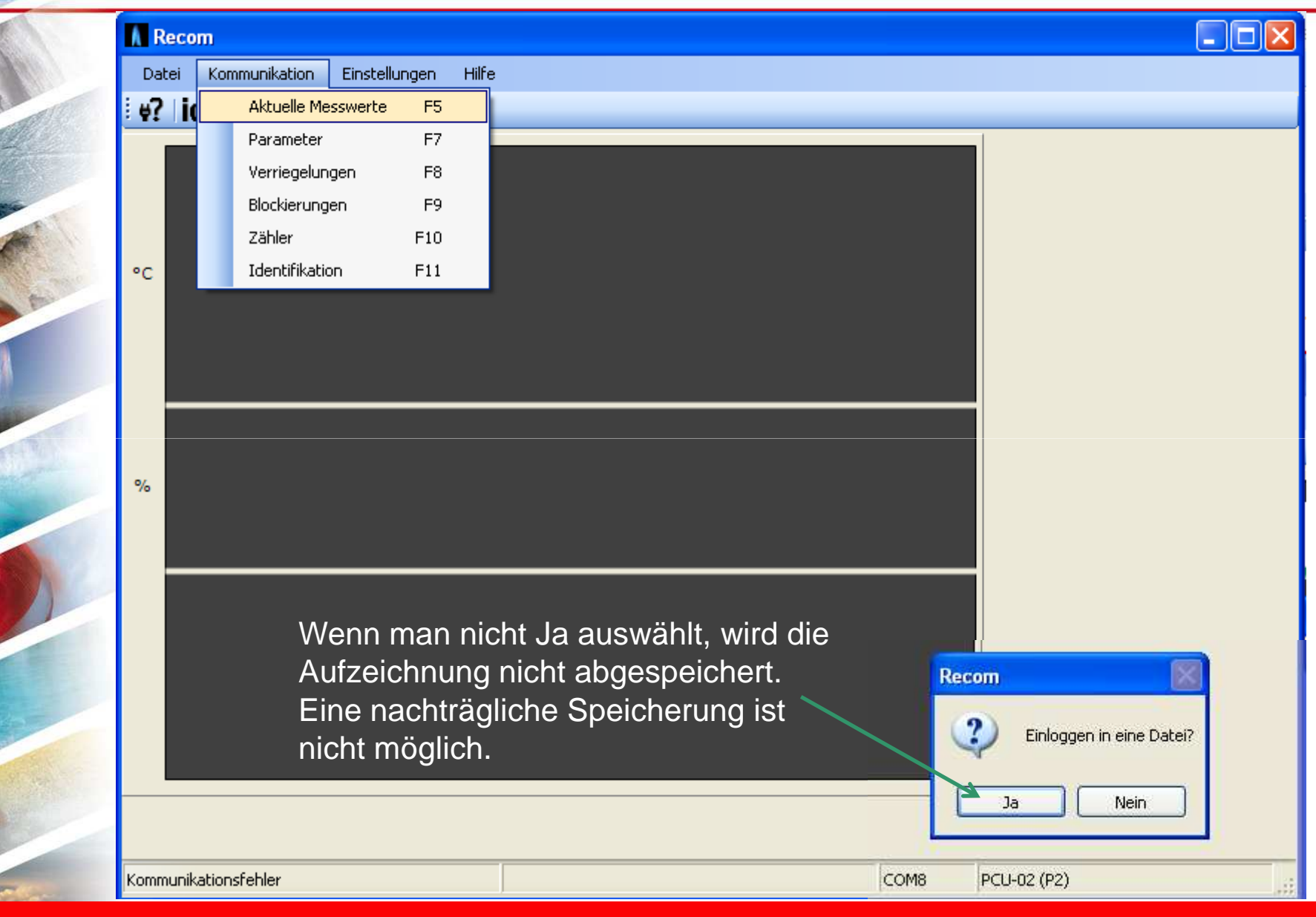

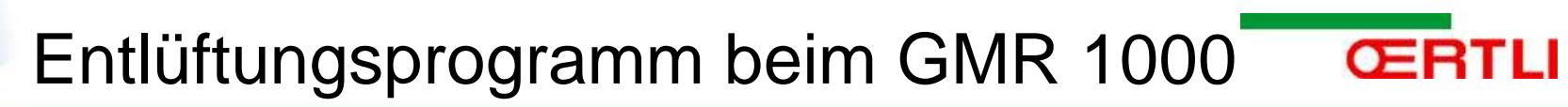

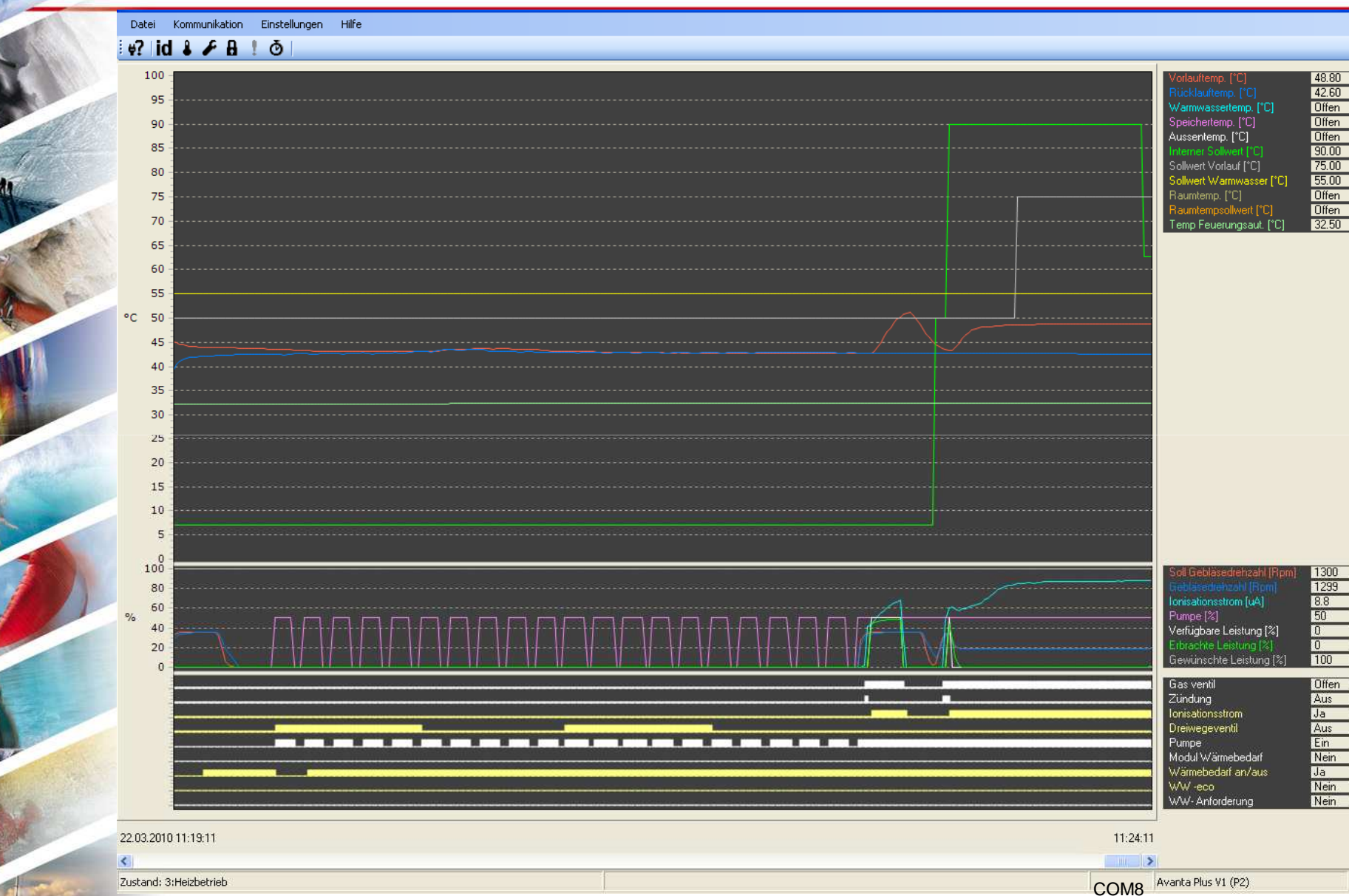

## Kommunikation = Parameter (Endkundenebene)

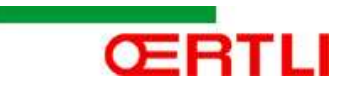

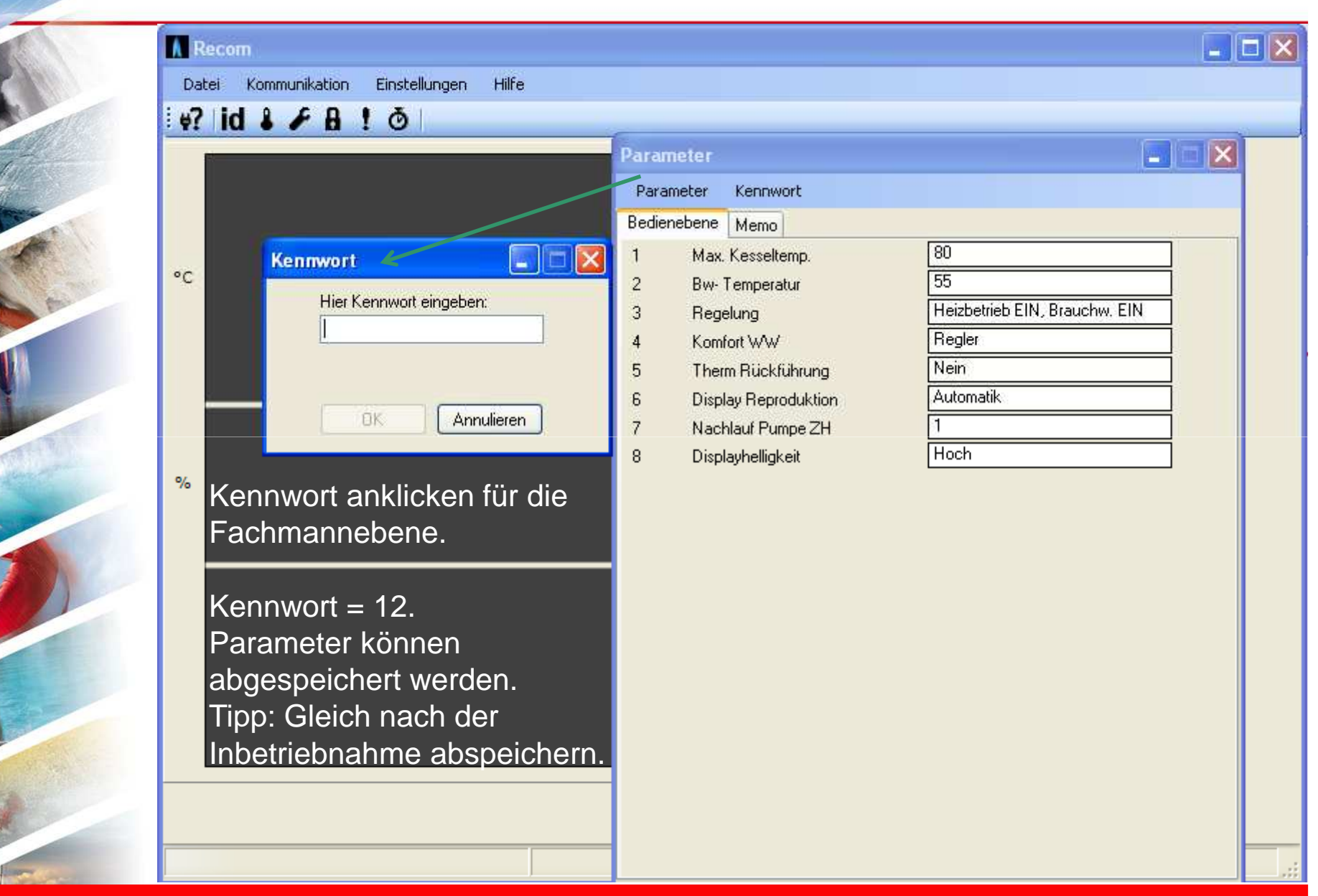

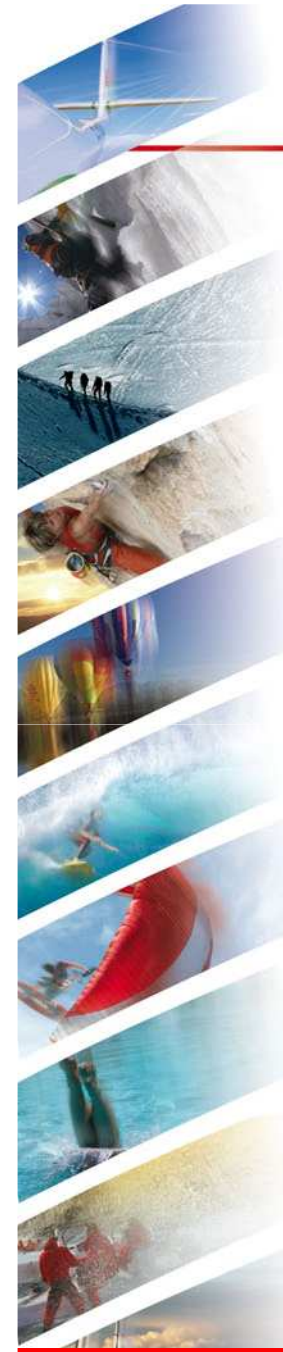

## Kommunikation = Parameter (Fachmannebene)

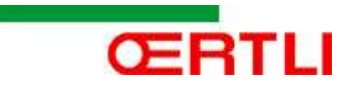

| A Re | ecom                                 |                        |                                     |                         |      |
|------|--------------------------------------|------------------------|-------------------------------------|-------------------------|------|
| Dat  | ei Kommunikation Einstellungen Hilfe |                        |                                     |                         |      |
| ę?   | id 🌡 🗲 🗛 ! 💩                         |                        |                                     |                         |      |
|      |                                      | Paramete               | r                                   |                         |      |
|      |                                      | Parameter              | Kennwort                            |                         |      |
|      |                                      | Bedieneber             | e Service-Ebene Memo                |                         |      |
|      |                                      | 17 Ma                  | ax. Drehzahl H                      | 5200                    |      |
| °C   |                                      | 18 Ma                  | ax.Drehzahl WW                      | 4600                    |      |
|      |                                      | 19 Mi                  | n. Drehzahl                         | 2400                    |      |
|      |                                      | 20 Of                  | fset Teillast                       | 50                      |      |
|      |                                      | 21 Ar                  | laufdrehzahl                        | 2400                    | 1    |
|      |                                      | 22 Mi                  | n. Wasserdruck                      | 0.8                     | 1    |
|      |                                      | 23 Ma                  | ax Vorl System                      | 90                      |      |
|      |                                      | 24 Hy                  | st. ZH antizykl.                    | 3                       |      |
| %    |                                      | 25 Fu                  | sspunkt Aussen                      | 20                      | -    |
|      |                                      | 26 Fu                  | sspunkt Vorlauf                     | 20                      | 4    |
|      |                                      | 27 Kli                 | mapunkt Aussen                      | -15                     | -    |
|      |                                      | 28 Pi                  | mpe ZH min.                         | 2                       | -    |
|      | Unterschiedliche Parameter           | 29 Pi                  | mpe∠H Max.                          | 10                      | -    |
|      | bei den verschiedenen                | 30 Te                  | mp Frostsch.                        | Moin                    | -    |
|      | Gerätetypen                          | 31 Le                  | gionellenschutz                     |                         | -    |
|      | Conatotypoliti                       | 32 50                  | IIWErnonung ww                      | 5                       | ╡──┃ |
|      |                                      | 24 21                  | riaituirerenz ow<br>Vogo Vogtil Opt | 7H                      | -    |
|      |                                      | - 34 - 34<br>- 35 - Ka | wege-venaropa<br>sseltup            | Combi                   | -    |
|      |                                      | 36 97                  | erreingang                          | Sperre ohne Frostschutz | 1    |
|      |                                      | 37 Fr                  | eira des Kontakts                   | Freia, des Brenners     | 1    |
|      |                                      | 38 W                   | artezeit Freinabe                   | 0                       |      |
|      |                                      | 50 W                   | andeokinnoigabe                     |                         | י צו |

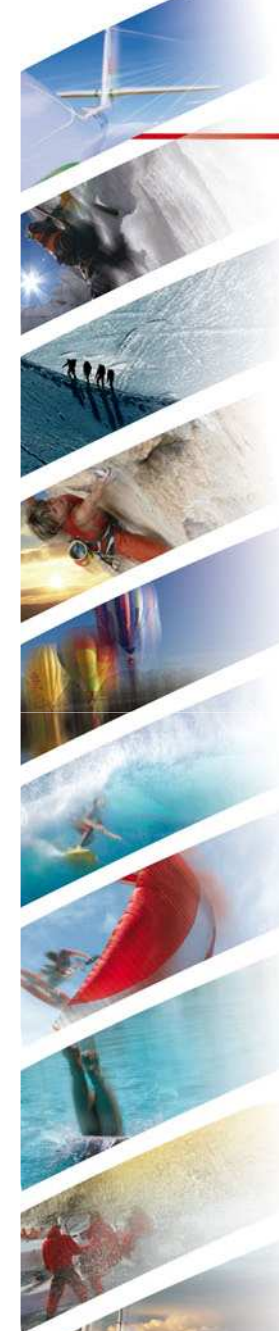

## Kommunikation = Verriegelungen Anzeige

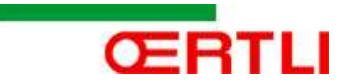

|    |                 | Verriegelungen                        |
|----|-----------------|---------------------------------------|
|    |                 | Verriegelungen                        |
|    | Datei Speichern | Anzahl Verriegelungen 8               |
| °C |                 | 1 2 3 4 5 6 7 8                       |
|    |                 | E Fehlercode 08:T Rücklauf < min.     |
|    |                 | n Anzahl 1                            |
|    |                 | Hr Betriebsstunden 0                  |
|    |                 | St Zustand 3:Brennen ZH               |
|    |                 | Su Unterzustand 37:Stabilisationszeit |
| %  |                 | T1 Vorlauftemp7                       |
| ~  |                 | T2 Rücklauftemp9                      |
|    |                 | T3 Warmwassertemp. Offen              |
|    |                 | T4 Aussentemp. Offen                  |
|    |                 | Sp Interner Sollwert 90               |
|    |                 | FL Ionisationsstrom 11.1              |
|    |                 | nF Gebläsedrehzahl 1857               |
|    |                 | Pr Wasserdruck 1.8                    |
|    |                 | Po Erbrachte Leistung 0               |
|    |                 |                                       |

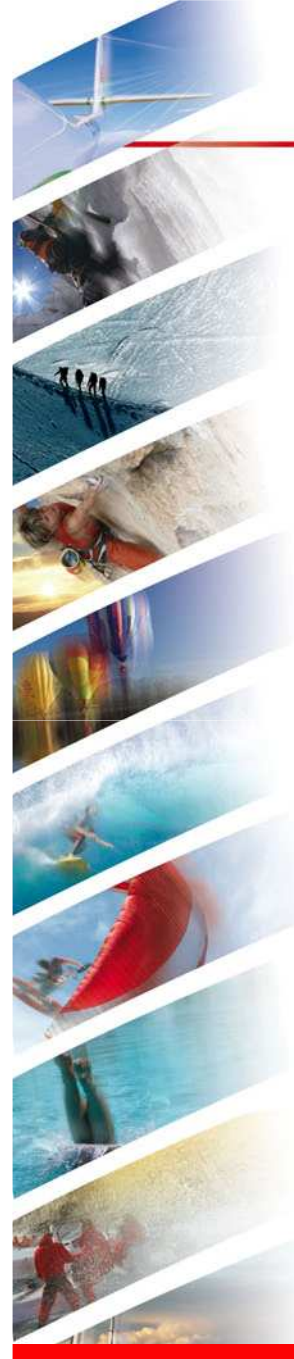

# Kommunikation = Verriegelungen Reset

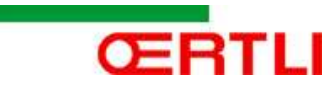

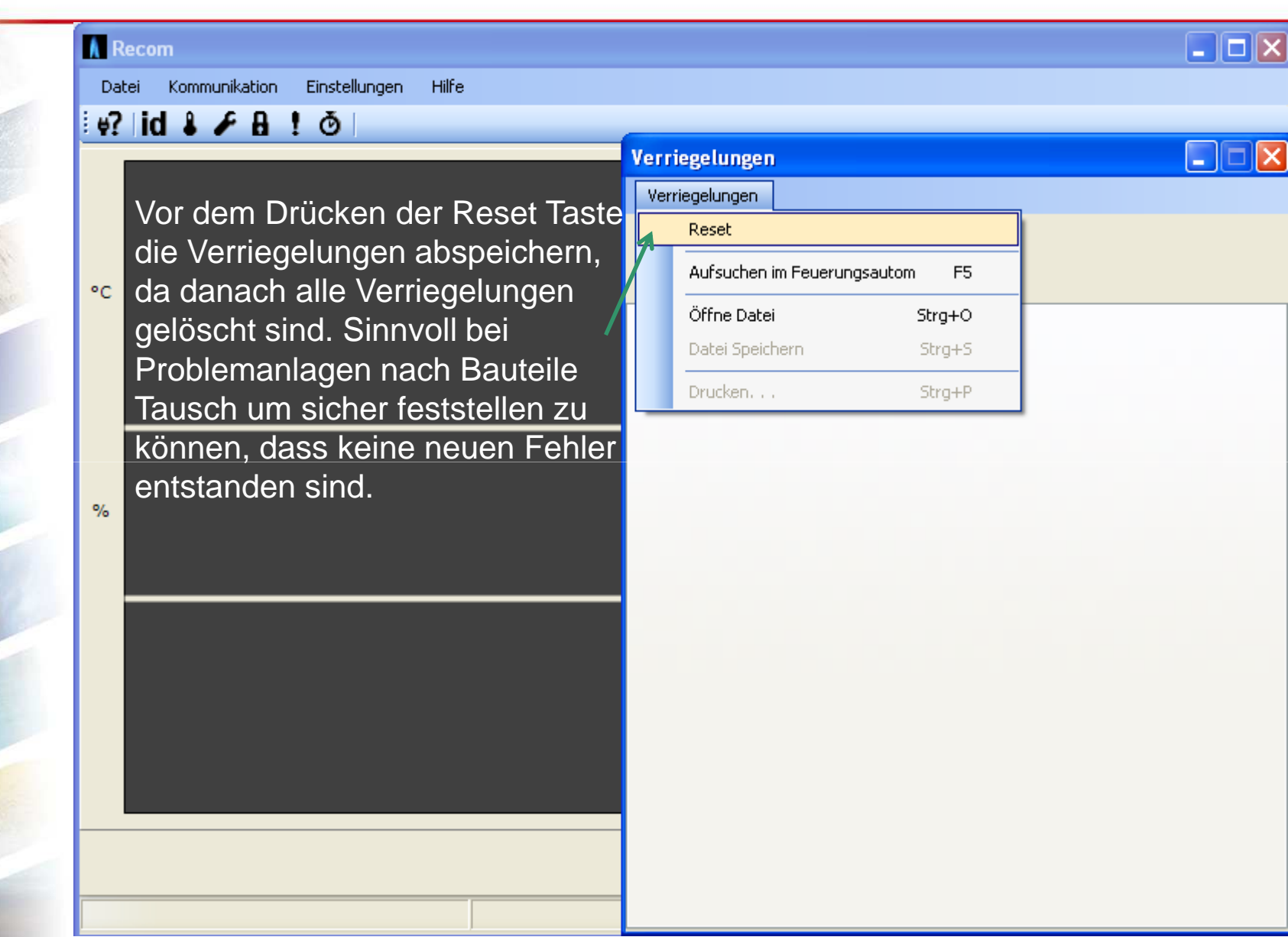

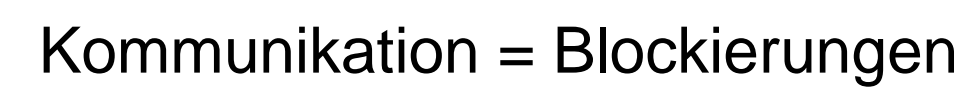

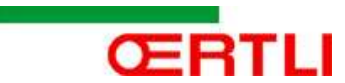

| ! #?   id & ≠ B ! Ŏ                                                                                                    |                                                                                                    |  |
|----------------------------------------------------------------------------------------------------|----------------------------------------------------------------------------------------------------|--|
| Vor dem Drücken der Reset Taste<br>die Blockierungen abspeichern,<br>da danach alle Blockierungen<br>gelöscht sind. Sinnvoll bei<br>Problemanlagen nach Bauteile<br>Tausch um sicher feststellen zu<br>können, dass keine neuen Fehler<br>entstanden sind. | Blockierungen         Anzahl Blockierungen 9         1       2       3       4       5       6       7       8       9         b       Fehlercode       2:dT/s Vorlauf >max.       n       Anzahl       1         Hr       Betriebsstunden       0       5       5       7       8       9         St       Zustand       1       1       1       1       1       1       1       1       1       1       1       1       1       1       1       1       1       1       1       1       1       1       1       1       1       1       1       1       1       1       1       1       1       1       1       1       1       1       1       1       1       1       1       1       1       1       1       1       1       1       1       1       1       1       1       1       1       1       1       1       1       1       1       1       1       1       1       1       1       1       1       1       1       1       1       1       1       1       1       1       1 |  |

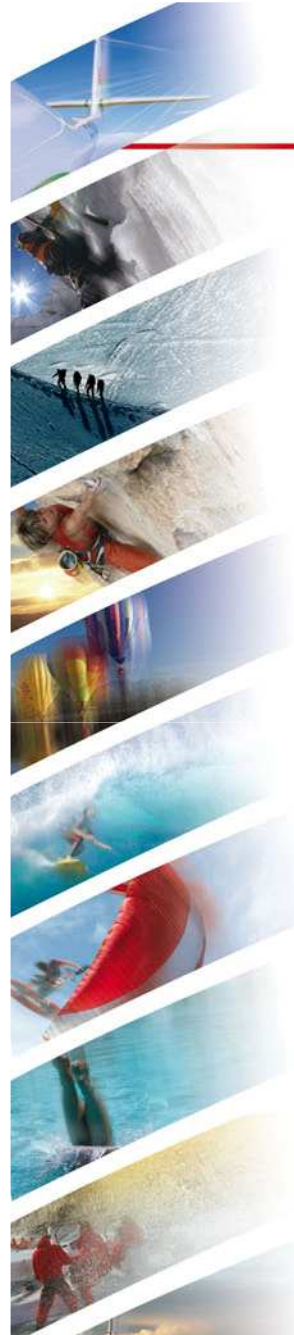

# Kommunikation = Zähler

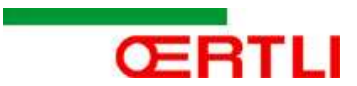

| 🚺 R | ecom                                 |                                      |      |       |
|-----|--------------------------------------|--------------------------------------|------|-------|
| Dat | ei Kommunikation Einstellungen Hilfe |                                      |      |       |
| :⊎? | id 🌡 🌶 🔒 ! 🗿                         | 755Jar                               |      |       |
|     |                                      | Zähler Kennwort                      |      |       |
|     | Auch die Zähler Werte                | Stunden unter Spannung               | 1874 | Reset |
| °C  | können abgespeichert                 | Betriebsstund Pumpe Heiz.+WW         | 1348 | Reset |
|     | werden.                              | Betriebsstund. Heiz.+WW Anzeige OE 4 | 414  | Reset |
|     |                                      | Betriebsstund. WW                    | 35   | Reset |
|     |                                      | Pumpenstarts Heiz.+WW                | 88   | Reset |
| %   |                                      | Anzahl Dreiw.ventil schalt.          | 16   | Reset |
|     |                                      | Betriebsstund. Dreiw.vent WW         | 550  | Reset |
|     |                                      | Brennerstarts Heiz.+WW Anzeige OE 4  | 24   | Reset |
|     |                                      | Brennerstarts WW                     | 0    | Reset |
|     |                                      | Erfolglose Brennerstarts             | 0    | Reset |
|     |                                      | Anzahl Flammeausfälle                | 2    | Reset |
|     |                                      |                                      |      |       |
|     |                                      |                                      |      |       |

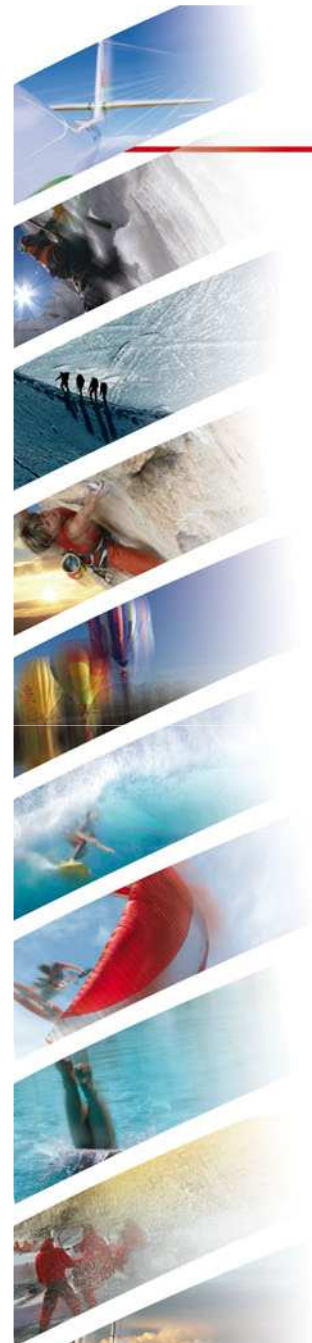

# Kommunikation = Identifikation

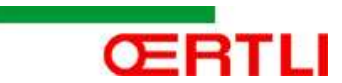

| Recom                                                                                                    |                                                                                                    |  |
|----------------------------------------------------------------------------------------------------|----------------------------------------------------------------------------------------------------|--|
| Datei Kommunikation Einstellungen Hilfe                                                                                                    |                                                                                                    |  |
| #?   id 🌡 🖌 🗛 ! 💿                                                                                                    |                                                                                                    |  |
| <ul> <li>Man kann und muss die<br/>Identifikation nicht abspeichern,<br/>diese wird wenn man die<br/>Parameter speichert, automatisch<br/>abgespeichert.</li> <li>Zum Öffnen der Identifikations<br/>Daten muss man dann nur<br/>mit der Funktion "Öffne Datei" den<br/>Parameter Datensatz auswählen.</li> <li>Wir als Hersteller können dann</li> </ul> | entifikation<br>dentifikation<br>Anzahl Geräte 4<br>essel PCU SCU-C SU-Nr.1<br>Kesselname<br>dF-Kode<br>dU-Kode<br>Seriennummer<br>Software-Version<br>Parameterversion<br>Parametertyp<br>Nächst. Servicecode<br>Calenta = GMR 3000<br>12<br>4<br>0928207459820<br>1.3<br>1.2<br>1<br>A |  |

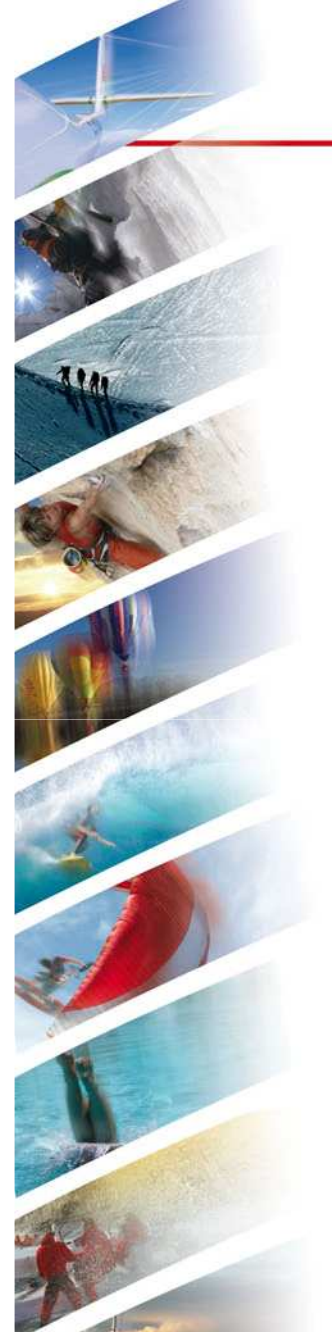

# Einstellungen = Graphik

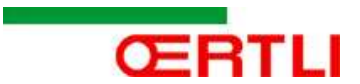

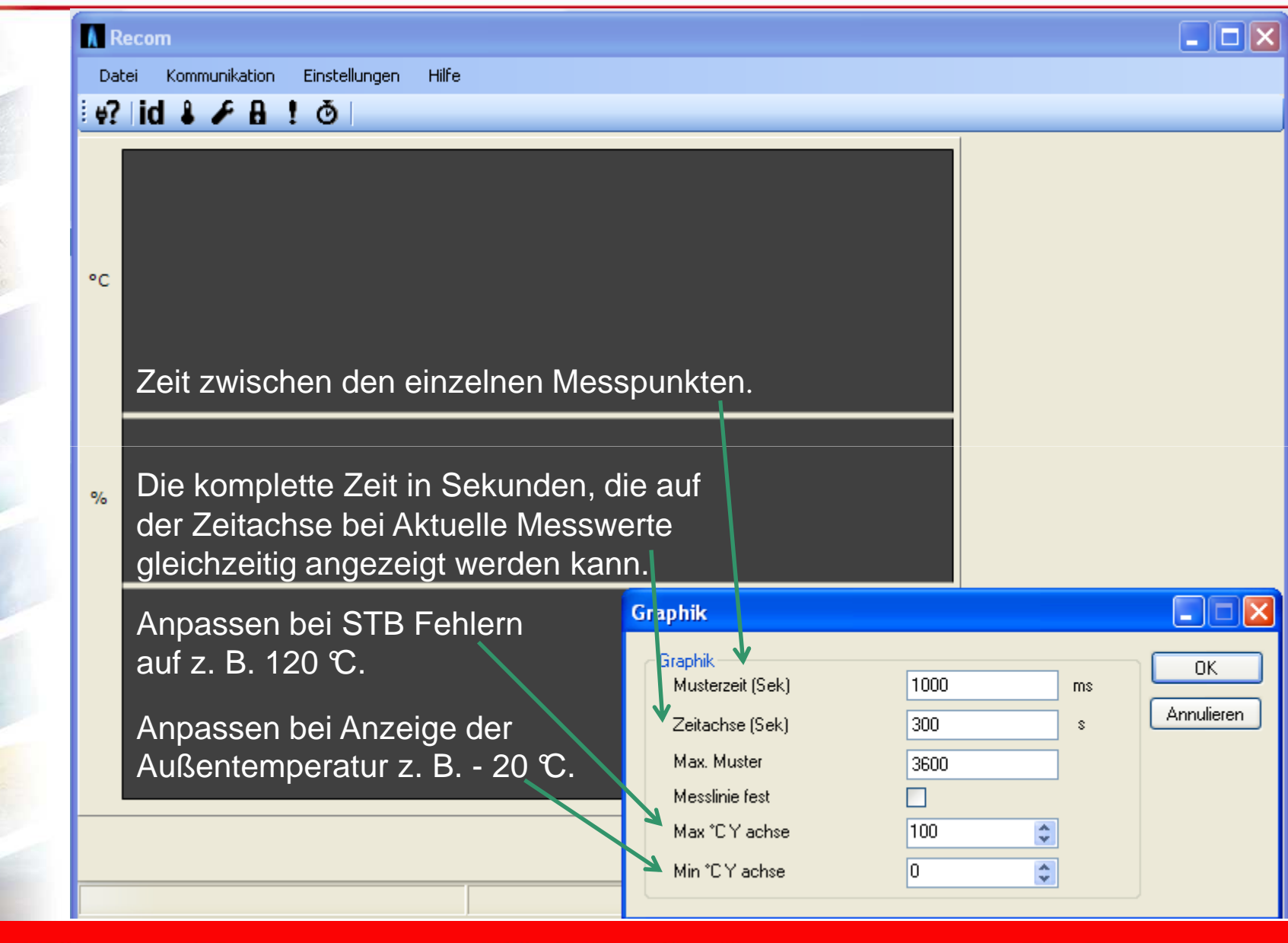

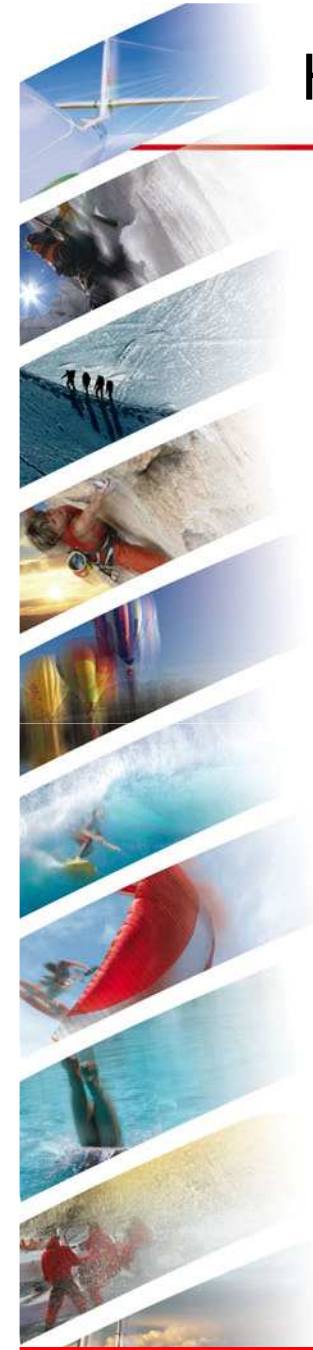

# Hilfe = Nach neustem Recom Stand suchen

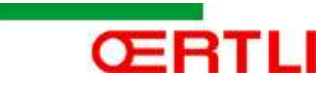

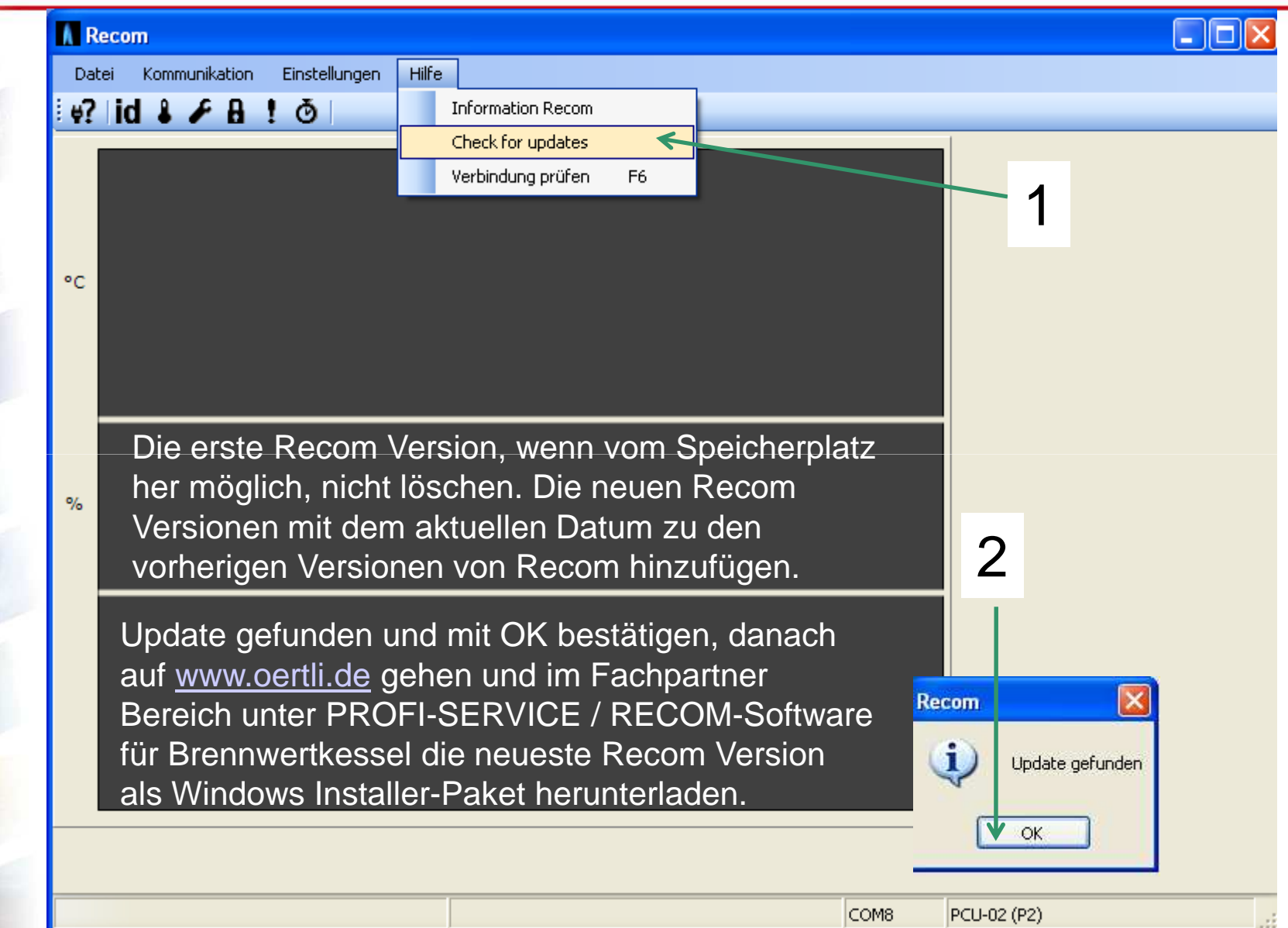

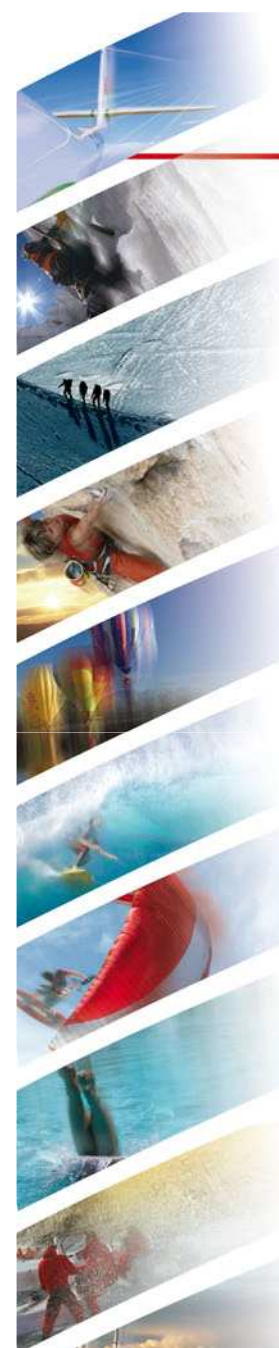

# Neue Recom Software herunterladen

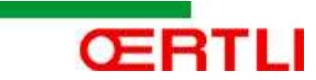

angeben.

Zur Installation der Software klicken Sie nun bitte doppelt auf die Datei RecomSetup.msi

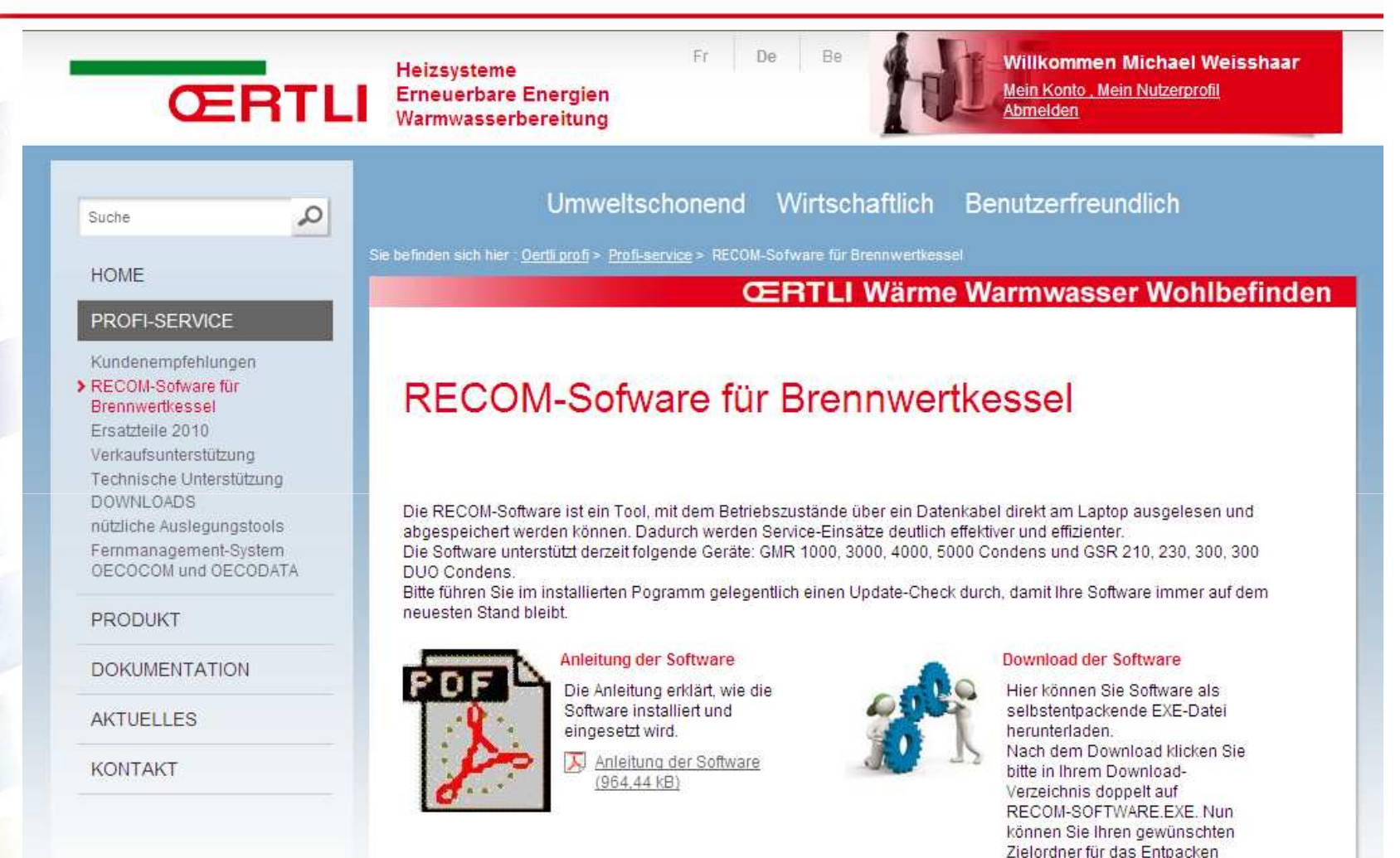